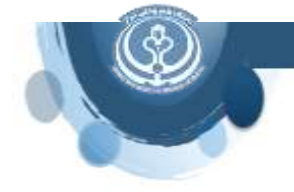

برای مشاهده این نوار ابزار در نرم افزار ورد کافیست این نرم افزار را بر روی کامپیوتر خود نصب نمایید. زبانه اندنوت در کنار بقیه زبانه ها قرار می گیرد و با کلیک بر روی آن نوار ابزار اندنوت باز می شود. در صورتی که این زبانه در ورد نبود، پنجره Word Option و زبانه Add-Ins را باز نمایید. در پایین صفحه کلید GO را بزنید.

در پنجره COM Add-Ins گزینه Endnote Cite while you write را انتخاب نمایید و کلید OK را بزنید. به این ترتیب زبانه اندنوت در صفحه ورد افزوده می شود.

در صورتی که گزینه Endnote Cite while you write در این قسمت وجود نداشت، پنجره Word Option و زبانه Add-Ins را باز نمایید. در قسمت Manage گزینه Disabled item گزینه manage را انتخاب و کلید GO را بزنید. در پنجره باز شده اگر یکی از گزینه ها مربوط به اندنوت باشد ( که غیر فعال شده است) آن را انتخاب نمایید و روی Enable Enable کلیک نمایید تا فعال شود.

پس از انجام همه روش های گفته شده در بالا اگر همچنان مشکل وجود دارد راهی جز این نیست که دوباره اندنوت را نصب کنید و یا نرم افزار Office را مجددا نصب نمایید.

سارا کریم زاده مدیر کتابخانه دانشکده پزشکی

karimzadeh\_2860@yahoo.com

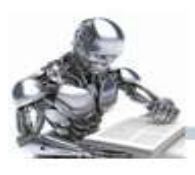